# THERMOSCAN IP USER MANUAL

| 1 | INST  | ALL THERMOSCAN IP2                              |
|---|-------|-------------------------------------------------|
| 2 | INST  | ALLATION OF YOUR SENSOR NET CONNECT AND SENSORS |
|   | 2.1   | CONNECTION OF THE SENSOR NET CONNECT            |
|   | 2.1.1 | If you use a Wi-Fi Sensor Net Connect           |
|   | 2.1.2 | lf you use Dynamic IP Address                   |
|   | 2.1.3 | If you use Static IP addresses                  |
| 3 | SETU  | IP THERMOSCAN IP                                |
|   | 3.1   | IF YOU USE DYNAMIC IP ADDRESSES                 |
|   | 3.2   | IF YOU USE STATIC IP ADDRESSES                  |
|   | 3.3   | SEARCH SENSORS                                  |
|   | 3.4   | SET EQUIPEMENTS                                 |
|   | 3.5   | EMAIL CONFIGURATION                             |
| 4 | VIEV  | V DATA                                          |
|   | 4.1   | LIST OF TEMPERATURES                            |
|   | 4.2   | LIST OF ALARMS                                  |
|   | 4.3   | GRAPH                                           |
| 5 | PRO   | CESS CONTROL11                                  |
| 6 | VAR   | IOUS12                                          |
|   | 6.1   | Purge Data                                      |
|   | 6.2   | CLOSE THERMOSCAN IP                             |

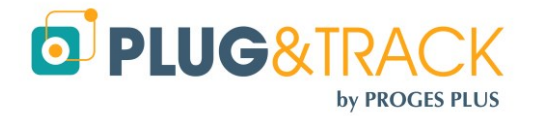

# 1 Install ThermoScan IP

Insert the CD ROM in the reader. The installation menu appears automatically.

Click « Install ThermoScan IP »

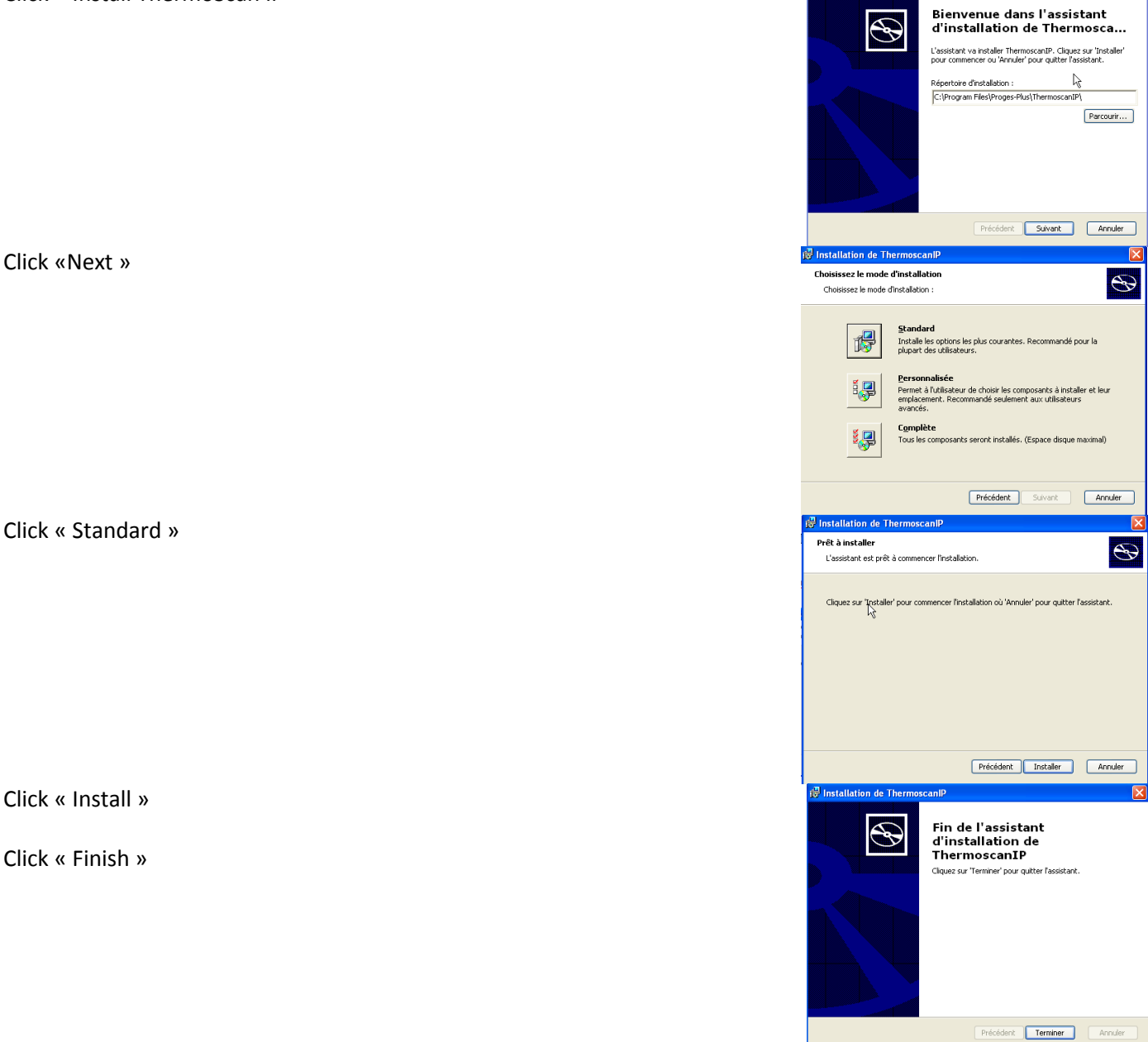

#### The installation of ThermoScan IP is finished.

To use ThermoScan IP, plug the dongle in one of the USB port of your computer. If you don't plug it, you will remain in demo version.

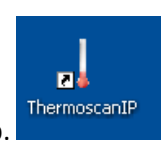

Then, click the ThermoScan IP icon on your desktop.

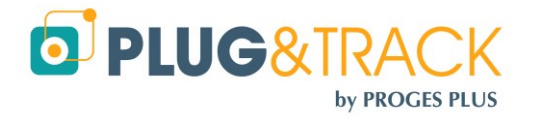

# 2 Installation of your Sensor Net Connect and Sensors

Your temperature monitoring system is delivered with the following contents:

- 1 Sensor Net connect
- 1 power adapter
- 1 to 3 temperature sensors
- 1 Installation CD ROM

#### 2.1 Connection of the Sensor Net Connect

- Connect the Sensor Net Connect on a power socket, using the micro USB 5V power adapter
- Connect the Sensors on the RJ12 ports
- Connect the Sensor Net Connect on your network using an CAT 5 or CAT 6 Ethernet RJ45 cable
- If you use a Wi-Fi Sensor Net Connect WIFI, go to section 2.1.1 otherwise go to section 2.1.2

#### 2.1.1 If you use a Wi-Fi Sensor Net Connect

• Use a Micro USB to USB 1 cable. Plug the micro USB connector to the Sensor Net Connect and the A connector to your PC. The Sensor Net connect will behave like an external drive.

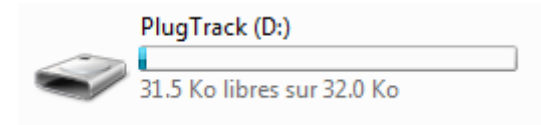

• Double click on the icon. It will open a CONFIG.TXT file where you will see all default setting.

| CONFIG.TXT - Bloc-no                                                                                                    | tes                                                                                                    |        |
|----------------------------------------------------------------------------------------------------|----------------------------------------------------------------------------------------------------|--------|
| Fichier Edition Forma                                                                                                    | it Affichage ? 😽                                                                                                    |        |
| DHCP_Enabled:<br>IP_Address:<br>Gateway_Address:<br>Subnet_Mask:<br>Primary_DNS:<br>Secondary_DNS:<br>HTTP_Port:<br>SSID:<br>Net_Type:<br>Security_Type:<br>Security_Key: | TRUE (TRUE or<br>10.63.63.195<br>10.63.63.254<br>255.255.255.0<br>10.63.63.1<br>194.2.0.20<br>80<br>WIFI-proges<br>Infrastructure<br>WPA_Key | FALSE) |

- Enter the correct IP settings( if needed)
- Enter the Wi-Fi settings
  - o SSID (Name of the Wi-Fi Network)
  - Net\_Type : type Infrastructure
  - Security Type : See below
  - Security\_Key : Password of your Wi-Fi Network
- Save the file. Now, your Sensor Net Connect is ready to be placed on your network

#### Security type

- WEP\_40: Wired Equivalent Privacy, requires 5 ASCII characters or 10 hexadecimal characters (0-9 or A-F).
- WEP\_104: Wired Equivalent Privacy, requires 13 ASCII characters or 26 hexadecimal characters (0-9 or A-F).
- WPA\_Key: Wi-Fi Protected Access, also called WPA-Personal. Requires 64 hexadecimal characters (0-9 or A-F).

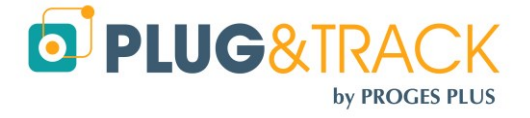

- WPA\_Auto\_Key: Device will connect to access point using WPA2-Personal if it is supported, otherwise it will use WPA-Personal. Requires 64 hexadecimal characters (0-9 or A-F).
- WPA\_Passphrase: Wi-Fi Protected Access also called WPA-Personal. Requires between 8 and 63 ASCII characters.
- WPA\_Auto\_Passphrase: Device will connect to access point using WPA2-Personal if it is supported, otherwise it will use WPA-Personal. Requires between 8 and 63 ASCII characters.
- WPA2\_Key: Wi-Fi Protected Access II, also called WPA2-Personal. Requires 64 hexadecimal characters (0-9 or A-F).
- WPA2\_Passphrase: Wi-Fi Protected Access II, also called WPA2-Personal. Requires between 8 and 63 ASCII characters.
- Notes:
- WPA-Enterprise and WPA2-Enterprise are not supported.
- WEP is the only security mode supported for AdHoc.
- WPA\_Passphrase and WPA2\_Passphrase revert to WPA\_Key or WPA2\_Key after the settings have been saved.

#### 2.1.2 If you use Dynamic IP Address

Just plug the Sensor Net Connect on a network jack and go to section 3

#### 2.1.3 If you use Static IP addresses

• Use a Micro USB to USB 1 cable. Plug the micro USB connector to the Sensor Net Connect and the A connector to your PC. The Sensor Net connect will behave like an external drive.

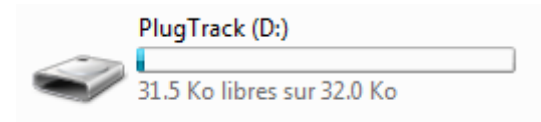

- Double click on the icon. It will open a CONFIG.TXT file where you will see all default setting.
- Enter the correct IP settings

| CONFIG.TXT - Bloc-no                                                                                             | tes 💦                                                                                                |        | x       |
|----------------------------------------------------------------------------------------------------|----------------------------------------------------------------------------------------------------|--------|---------|
| <u>Fichier</u> <u>Edition</u> Forma                                                                              | it <u>A</u> ffichage <u>?</u>                                                                        |        |         |
| DHCP_Enabled:<br>IP_Address:<br>Gateway_Address:<br>Subnet_Mask:<br>Primary_DNS:<br>Secondary_DNS:<br>HTTP_Port: | FALSE (TRUE or<br>192.168.1.150<br>192.168.1.254<br>255.255.255.0<br>192.168.1.1<br>194.2.0.20<br>80 | FALSE) | < III + |
| 4                                                                                                    |                                                                                                    |        | •       |

• Launch the Software using the icon on your desktop

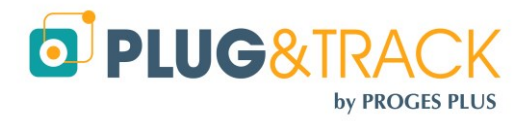

# 3 Setup ThermoScan IP

## 3.1 If you use dynamic IP addresses

If you use dynamic IP addresses, use the menu « Communication mode » and select the option « Auto-detect ».

|                                       | File                                                  | Identification        | Language               | Communication Mode                         |   |
|---------------------------------------|-------------------------------------------------------|-----------------------|------------------------|--------------------------------------------|---|
|                                       | Sensor M<br>Equipme                                   | let Connect<br>ents   | Equipmer               | Auto-Detection     Fixed address     Email |   |
| Click « New » New Click « New Click » |                                                       |                       |                        |                                            |   |
| <u> </u>                              | Thermosca                                             | n IP                  |                        |                                            | × |
| Ser                                   | nsor Net Conne                                        | ect found on the net( | vork:                  |                                            |   |
|                                       | IP Ad                                                 | idress 🔍              | Name                   | 🔍 🛛 MAC Address 🔍 🕇                        | j |
| 10                                    | .63.63.212                                            |                       | EDSOWSERVER            | 00-50-C2-91-B0-AE                          |   |
| 10                                    | .63.63.217                                            |                       | "NETBios": "ED         | "MAC": "00-50-C2-91-B2-EE                  |   |
|                                       | Sensor Net or<br>Name :<br>IP-Address:<br>MAC-Address |                       | <ul> <li>Ca</li> </ul> | ancel 🕅                                    |   |

The list of the Sensor Net Connect found on the network is now displayed. Click the line of the Sensor Net connect you want to set and enter a name (example: Laboratory).

| IP Ad                                  | dress                                | 9      | Name      | Add 🕹 🖉        | ress 🔍      |
|----------------------------------------|--------------------------------------|--------|-----------|----------------|-------------|
| .63.63.212                             |                                      | EDSOW  | /SERVER   | 00-50-C2-91-B  | 0-AE        |
| .63.63.217                             |                                      | {"NETB | ios": "ED | "MAC": "00-50- | C2-91-B2-EE |
|                                        |                                      |        |           |                |             |
|                                        |                                      |        |           |                |             |
|                                        |                                      |        |           |                |             |
|                                        |                                      |        |           |                |             |
|                                        |                                      |        |           |                |             |
|                                        |                                      |        |           |                |             |
| Sensor Net or                          | moot                                 |        |           |                |             |
| Sensor Net co                          | onnect                               |        |           |                | <u>[</u>    |
| Sensor Net co<br>Name :                | onnect<br>Laboratory                 |        |           |                |             |
| Sensor Net co<br>Name :<br>IP Address: | onnect<br>Laboratory                 | 2      |           |                |             |
| Sensor Net co<br>Name :<br>IP Address: | Dinnect<br>Laboratory<br>10.63.63.21 | 2      |           |                |             |

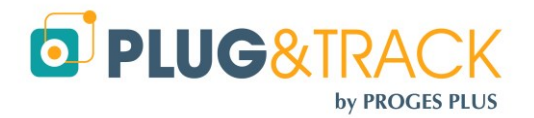

#### 3.2 If you use Static IP addresses

If you use fixed IP addresses, use the menu « Communication Mode » and select the option « Fixed address ».

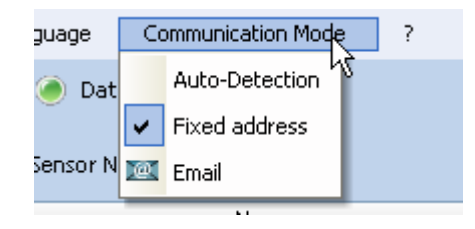

- Click « New ».
- Enter the name and the IP address of the Sensor Net Connect.
- Click « OK ». and go to section 3.31 Set Equipement

#### 3.3 Search sensors

When the server added, a message asks you if you want to search the sensors.

| Thermosc | an IP                                                                                                    | $\mathbf{X}$ |
|----------|----------------------------------------------------------------------------------------------------|--------------|
| 2        | Server added<br>Do you want to update the SensorNetConnect status and search for the sensors<br>Yes <u>No</u> | 8?           |

Click « yes » to search the sensors.

| Thermoso | an IP 🛛 🛛 🔀                                                                                       |
|----------|---------------------------------------------------------------------------------------------------|
| ?        | The sensor with the address 109F59D501080055 has been found on the network Do you want to add it? |
|          | Yes No                                                                                            |

Once the sensor is detected, the system indicates its serial number and asks if you want to want to register the sensor.

Click «yes » to add it.

| Sensors list :   |                   |              |                 |                  |                       |     |
|------------------|-------------------|--------------|-----------------|------------------|-----------------------|-----|
| Equipment Name 🔍 | , Serial Number 🔍 | Samp, Rate 🔍 | , Temperature 🔍 | , Date Time 🔍    | Status                | ۹ 🖬 |
| N/A              | D90008021F081410  | 00:00        | 24 °C           | 15/02/2011 10:04 | ок                    | ~   |
| N/A              | 950008021F0B0710  | 00:00        | 28 °C           | 15/02/2011 10:04 | ок                    |     |
| SondeXYZ         | 1080F51E02080071  | 00:01        | 20.5 °C         | 25/02/2011 15:44 | Impossible to contact |     |
| N/A              | 109F59D501080055  | 00:00        | 21 °C           | 02/03/2011 14:19 | ок                    |     |
| N/A              | 7E5420000010004A  | 00:00        | 21.135 °C       | 02/03/2011 14:19 | ок                    |     |
|                  |                   |              |                 |                  |                       |     |

The sensors are shown in the sensors list.

#### **3.4 Set Equipements**

Click twice the line of the sensor you want to set.

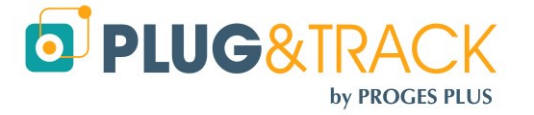

| - Enter the name of the sensor.                                              | L E  | quipment settings  |                    |
|------------------------------------------------------------------------------|------|--------------------|--------------------|
| - Sample rate: Enter the sample rate (the sensor will log the                | Equi | ipment Name        | Fridge             |
| temperature with this rate)                                                  | Sen  | sor Serial number  | 28610C8E060000D6 🔹 |
| - High alarm Low alarm: There are the maximum and                            | Sam  | ple Rate (HH:MM)   | 00:01              |
| - Ingrialatil, Low alatil. There are the maximum and                         | High | n Alarm (°C)       | 8.0                |
| Tana ariantian. The classes tanggariantian angles to sense to                | Low  | Alam(°C)           | 2.0                |
| - remporization: The alarms temporization enables to generate                | High |                    | 0.0                |
| alarms only after certain duration.                                          | Low  |                    | 0.0                |
| <ul> <li>Alarm mode: Select Email and / or Pop Up. Emails must be</li> </ul> | Tem  | porisation (HH:MM) | 04:5               |
| separated by ";"                                                             | Rec  | all (HH:MM)        | 01:                |
|                                                                              | Alam | m mode             | ✓ Pop up           |
|                                                                              | Emp  | il address         |                    |
|                                                                              | Cha  |                    |                    |
|                                                                              |      | ОК 🗸               | Cancel 🔀           |

## 3.5 Email configuration

You need to configure Thermoscan IP to let it sent emails.

- Go to « Communication Mode » and « Email » and set the parameters
- Ask your administrator for details
  - Send a test Email to check your settings
  - Click« OK ».

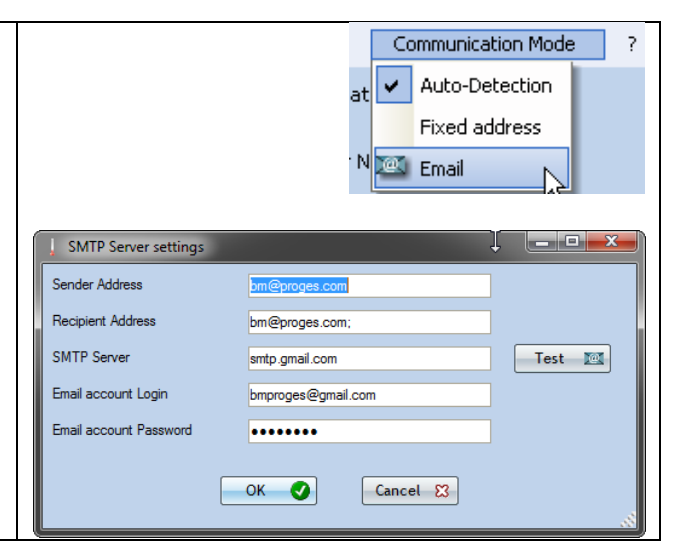

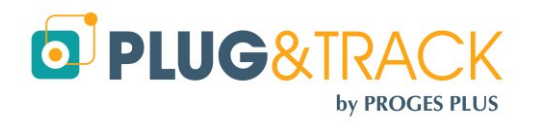

# 4 View Data

Click the tab « Equipments » on the left of the main screen.

| I Thermoscan IP          |                                                   |                  |              |              |            |          |               |                  |                  |  |        | Thermoscan IP |  |  |  |  |  |  |
|--------------------------|---------------------------------------------------|------------------|--------------|--------------|------------|----------|---------------|------------------|------------------|--|--------|---------------|--|--|--|--|--|--|
| File Identification L    | File Identification Language Communication Mode ? |                  |              |              |            |          |               |                  |                  |  |        |               |  |  |  |  |  |  |
| Sensor Net Connect       |                                                   |                  |              |              |            | AC       | K             |                  |                  |  |        |               |  |  |  |  |  |  |
| Equipments               | Name 🔍                                            | Serial N° 🔍      | Samp. Rate 🔍 | , Hi Alarm 🍳 | Lo Alarm 🍳 | Tempo. 🍳 | Temperature 🍳 | , Date Time 🤇    | 🔪 Status 🕇       |  | New    |               |  |  |  |  |  |  |
| In this screen you can   | fridgeA                                           | 950008021F0B0710 | 00:01        | 26 °C        | 18 °C      | 00:00    | 29 °C         | 02/03/2011 14:53 | 3 High Alarm 👘 🖉 |  |        |               |  |  |  |  |  |  |
| associate the equipments | SondeXYZ                                          | 1080F51E02080071 | 00:01        | 23 °C        | 17 °C      | 00:00    | 20.5 °C       | 25/02/2011 15:44 | 4 Not detected   |  | Modify | 0             |  |  |  |  |  |  |
| to the sensors.          | Fridge7                                           | D90008021F081410 | 00:01        | 20 °C        | 18 °C      | 00:00    | 22 °C         | 02/03/2011 14:53 | 3 High Alarm     |  | Delete | -             |  |  |  |  |  |  |
|                          |                                                   |                  |              |              |            |          |               |                  |                  |  |        |               |  |  |  |  |  |  |
|                          |                                                   |                  |              |              |            |          |               |                  |                  |  | Graph  |               |  |  |  |  |  |  |
|                          |                                                   |                  |              |              |            |          |               |                  |                  |  |        |               |  |  |  |  |  |  |

The table shows the basic settings, the date and the value of the last measurement and the status (OK, High Alarm, and Low Alarm, not detected).

The line is displayed in red if the equipment is in High Alarm, in blue if in Low Alarm and in yellow if the sensor is not detected.

Click on one of the lines to see details.

By default, you can see data of the last 24 hours. If you modify the period, click "OK" to update the information.

| 🕴 Equipment : frideeA / Serial number : 950008021F080710 |                  |                                     |               |                  |                       |                       |  |
|----------------------------------------------------------|------------------|-------------------------------------|---------------|------------------|-----------------------|-----------------------|--|
| • Edenbur                                                | ent integen i se |                                     |               |                  |                       |                       |  |
| Equipment se                                             | ettings          |                                     |               |                  |                       |                       |  |
| Sample Ra                                                | ite : 00:01      | High Alarm : 26                     | °C            | Low A            | arm : 18 °C           | Temporization : 00:00 |  |
| ⊢ Time selecti                                           | ion              |                                     |               |                  |                       |                       |  |
| 1 1110 001000                                            |                  |                                     |               |                  |                       |                       |  |
|                                                          |                  | <ul> <li>The last 7 days</li> </ul> | From 02/03/20 | 11 💌 at 00:00 to | 02/03/2011 💌 at 23:59 | OK 🔮                  |  |
|                                                          |                  |                                     |               |                  |                       |                       |  |
| 🔲 List                                                   | t of Values      | List of Alarms 🛛 💋 Graph            |               |                  |                       |                       |  |
| ~                                                        | DateTime         | ♥ Value                             | 1             |                  |                       |                       |  |
| 02/03                                                    | /2011 15:35:05   | 29,00                               | <b>^</b>      | Excel 🔀          |                       |                       |  |
| 02/03                                                    | /2011 15:34:29   | 29,00                               |               | Duint 🏊          |                       |                       |  |
| 02/03                                                    | /2011 15:33:23   | 29,00                               |               | Print 🤤          |                       |                       |  |
| 02/03                                                    | /2011 15:32:17   | 29,00                               |               |                  |                       |                       |  |
| 02/03                                                    | /2011 15:31:11   | 29,00                               |               |                  |                       |                       |  |
| 02/03                                                    | /2011 15:30:05   | 29,00                               |               |                  |                       |                       |  |
| 02/03                                                    | /2011 15:29:29   | 29,00                               |               |                  |                       |                       |  |
| 02/03                                                    | /2011 15:28:23   | 29,00                               |               |                  |                       |                       |  |
| 02/03                                                    | /2011 15:27:17   | 29,00                               |               |                  |                       |                       |  |
| 02/03                                                    | /2011 15:26:11   | 29,00                               |               | $\mathbb{R}$     |                       |                       |  |
| 02/03.                                                   | /2011 15:25:05   | 29.00                               |               | Ŷ                |                       |                       |  |

In this window, you can see three different tabs.

#### 4.1 List of temperatures

This tab shows the date/time and the temperatures logged.

You can export these data to an Excel file by clicking the button "Excel"; you can also print these data by clicking "Print". A print preview is displayed, with this print preview

You can print directly, export with a Word format, with an Excel format, send the data by Email, etc...

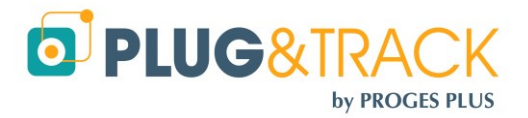

| Temperatures List                                                                                                    |                                         |  |  |  |  |  |
|----------------------------------------------------------------------------------------------------|-----------------------------------------|--|--|--|--|--|
| 📄 🖶   🔀   💽 📮   53 %                                                                                                    | 💌 🗩 🗩 🥬 🛛 🖑 🛛 🖓 🛛 🖓 🖂 🖓 🔛               |  |  |  |  |  |
| 👿 🗶 🎨 🔤 🔤 📄 🖉                                                                                                    | 🔌 📝 🎵 🗔 🎞 🔤 🛛 🚢 🔕                       |  |  |  |  |  |
| Find text:                                                                                                    | 💿 💿 🔲 Whole word 🔲 Comply with the case |  |  |  |  |  |
| 1<br>Terrent Altract State<br>Terrent Altract State<br>Terrent Altract Sta | Temperatures List                       |  |  |  |  |  |
|                                                                                                    | Equipment: fridgeA - The last 7 days    |  |  |  |  |  |
|                                                                                                    | DaleTime Temperature                    |  |  |  |  |  |
|                                                                                                    | 02/03/2011 14:44:08 29:00               |  |  |  |  |  |
|                                                                                                    | 02/08/2011 14:45/04 28,50               |  |  |  |  |  |
|                                                                                                    | 02/08/0011 14:46(10 28,50               |  |  |  |  |  |
|                                                                                                    | 02032011 14:4522 2500                   |  |  |  |  |  |
|                                                                                                    | 02/08/2011 14:49:28 29:00               |  |  |  |  |  |
| 2                                                                                                    | 02/08/2011 14:5004 25:00                |  |  |  |  |  |
| Fasters Inter- Technif day.                                                                                                    | 02/03/2011 14:51:10 29:00               |  |  |  |  |  |
|                                                                                                    | 02/08/2011 14:5216 29:00                |  |  |  |  |  |
|                                                                                                    | 02/08/2011 14:53:22 29,00               |  |  |  |  |  |
|                                                                                                    | 02/03/2011 14/5/628 229/0               |  |  |  |  |  |

## 4.2 List of alarms

This tab shows the periods of time when the temperatures were out of the thresholds, with the start and end date, the duration and the average temperature.

| Equipment :fridgeA / Serial number :950008021F0B0710 |                                      |             |              |                  |                   |  |  |  |  |  |
|------------------------------------------------------|--------------------------------------|-------------|--------------|------------------|-------------------|--|--|--|--|--|
| Equipment settings                                   |                                      |             |              |                  |                   |  |  |  |  |  |
| Sample Rate : 00:01                                  | High Alarm : 26 °C Low Alarm : 18 °C |             |              |                  |                   |  |  |  |  |  |
| Time selection                                       |                                      |             |              |                  |                   |  |  |  |  |  |
|                                                      | 🖌 The last                           | 7 days From | m 02/03/2011 | ▼ at 00:00 to    | 02/03/2011 💌 at 2 |  |  |  |  |  |
| List of Values                                       | List of Alarms                       | 🧭 Graph     |              |                  |                   |  |  |  |  |  |
| High Alarm                                           |                                      |             |              |                  |                   |  |  |  |  |  |
| Start Date                                           | Time                                 | End date    | Time         | Duration         | Av. Value         |  |  |  |  |  |
| 02/03/2011                                           | 14:44:28                             | 02/03/2011  | 15:35:05     | 0 day(s)00:50:37 | 28.92             |  |  |  |  |  |
|                                                      |                                      |             |              |                  |                   |  |  |  |  |  |

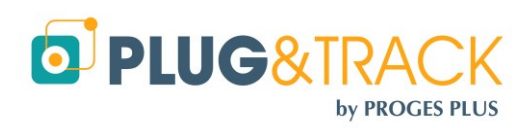

You can also print the list of alarms.

## 4.3 Graph

This tab enables to see the information in a graph

| quen  | ce de M   | esure : Ol | -<br>):01 |             |             | Alarme H | laute : 23 °C |          |        |       | Alarme  | Basse : 17                            | °C     |      |     | т  | emporisa | tion : 00:1 | 00       |        |   |
|-------|-----------|------------|-----------|-------------|-------------|----------|---------------|----------|--------|-------|---------|---------------------------------------|--------|------|-----|----|----------|-------------|----------|--------|---|
| ction | de la pé  | riode de   | temps—    |             |             |          |               |          |        |       |         |                                       |        | _    |     |    |          |             |          |        |   |
|       |           |            |           | ✓ Le:       | s 7 dernier | s jours  | Du            | 24/02    | 2/2011 | ▼ à 0 | ):00 au | 24/02/                                | 2011 🔻 | à 23 | :59 | ОК | <b>S</b> |             |          |        |   |
| t I   | .iste Val | eurs       | ΠL        | .iste des / | Alarmes     | 2        | Courbe        |          |        |       |         |                                       |        |      |     |    |          |             |          |        |   |
|       |           |            |           |             |             |          |               |          |        |       |         |                                       |        |      |     |    |          |             |          | Imprin | Π |
| 39 -  |           |            |           |             |             |          |               |          |        |       |         |                                       |        |      |     |    |          |             |          | /      | 2 |
| 38 -  |           |            |           |             |             |          |               |          |        |       |         |                                       |        |      |     |    |          |             |          |        | - |
| 37    |           |            |           |             |             |          |               |          |        |       |         |                                       |        |      |     |    |          |             |          | ÷-/    | - |
| 36 -  |           |            |           |             |             |          |               | į        |        |       |         |                                       |        |      |     |    |          |             | į        |        | _ |
| 35 -  |           |            |           |             |             |          |               | į        | - ÷    |       |         |                                       |        |      |     |    |          |             |          |        | _ |
| 34 -  |           | ļ          |           |             |             |          |               | į        |        |       |         |                                       |        |      |     |    |          |             |          |        | _ |
| 33 -  |           |            |           |             |             |          |               | į        |        |       |         |                                       |        |      |     |    |          |             |          | -}     | _ |
| 32 -  |           | į          |           |             |             |          |               | į        |        |       |         |                                       |        |      |     |    |          |             |          | 4      | _ |
| 31    |           |            |           |             |             |          |               | <u>.</u> |        |       | 1       |                                       |        |      |     |    |          |             | <u>.</u> | 1      |   |
| 30.2  |           |            |           |             |             |          |               | 1        |        |       | 1       |                                       |        |      |     |    |          |             | 1        | 1      |   |
| 20    |           |            |           |             |             |          |               | 1        |        |       |         |                                       |        |      |     |    |          |             |          |        |   |
| 20    |           | 1          | 1         |             | 1           | 1        |               | -        |        |       |         | 1                                     |        | 1    |     |    |          |             | 1        | 1      |   |
| 20    |           |            |           |             |             |          |               | 1        | 1      |       | 1       |                                       |        |      |     |    |          |             |          |        |   |
| 26 -  |           |            |           |             |             |          |               |          |        | 1     |         |                                       |        |      |     |    |          |             |          |        |   |
| 20 -  |           |            |           |             |             |          |               |          |        |       |         |                                       |        |      |     |    |          |             | 1        |        |   |
| 25 -  |           |            | 1         |             |             |          |               | }        |        |       |         | ····                                  |        |      |     |    |          |             | 1        |        |   |
| 24 -  |           |            | 1         |             |             |          |               | 1        |        |       |         |                                       |        |      |     |    |          |             | 1        |        |   |
| 23 -  |           | 1          | 1         | 1           | 1           |          | 1             | 1        | 1      | 1     | 1       |                                       | 1      | 1    |     |    |          |             | 1        | 1      | 1 |
| 22 -  |           |            | 1         |             |             |          |               | 1        |        |       |         | ·····                                 |        |      |     |    |          |             | trrrf.   | ·      | - |
| 21 -  |           |            | 1         |             |             |          |               |          | - 1    |       |         |                                       |        |      |     |    |          |             | :f       |        | - |
| 20 -  |           | 1          | 1         | -           |             |          |               | 1        | 1      | 1     | 1       | -                                     |        | -    | -   |    |          |             |          |        | - |
| 19 -  |           | ÷          | +         |             |             |          |               |          | - +    |       |         | · · · · · · · · · ·                   |        |      |     |    |          |             |          |        | - |
| 18 -  |           | ÷          |           |             |             |          |               |          | -+     |       |         | · · · · · · · · · · · · · · · · · · · |        |      |     |    |          |             |          |        | - |
| 17 -  |           |            | 1         |             |             |          |               | 1        | 1      |       |         |                                       | i      |      |     |    |          |             | 1        | 1      |   |

You can zoom on the graph. See instructions below

| P How to Zoom on the Graph?                                                                                                    |                                                                      |
|----------------------------------------------------------------------------------------------------|----------------------------------------------------------------------|
| Zoom                                                                                                    |                                                                      |
| To zoom, draw a square clockwise using the left button of your mouse . You can zoom                                                                                                    | several time like this                                               |
| Nove the graph feit, light, up and down with the light button of the mouse.                                                                                                    |                                                                      |
| Selection of the area                                                                                                    | Result                                                               |
| 20160 20160 | 34<br>39<br>30<br>30<br>30<br>30<br>30<br>30<br>30<br>30<br>30<br>30 |
| <u>Unzoom</u><br>To go back to the original view, draw a square in the other side.                                                                                                    |                                                                      |
|                                                                                                    | ose                                                                  |

You can also print the graph.

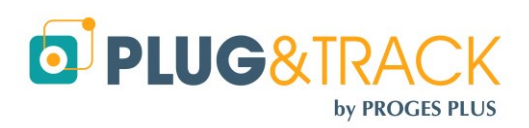

# **5** Process Control

You can control production process with multiple alarms conditions

Click the "Process" button and set a new process. Enter its details and chose the appropriate alarm conditions

| Thermoscan IP       |                    |                                    |          |               | _      |               |
|---------------------|--------------------|------------------------------------|----------|---------------|--------|---------------|
| Name                | Sterilisation Test | Send Alarms by:                    |          |               |        |               |
| Start Date          | 23/09/2015 15:07   | 🖌 Email 🔽 Pop-Up                   |          |               |        |               |
| End Date (Optional) |                    | Recipients emails (separated by ;) |          |               |        |               |
| Equipment           | Sonde autoclave    | me@me.com;you@you.com              |          |               |        |               |
| Comment             |                    | Notification sent if:              |          |               |        |               |
|                     |                    | ✓ After                            | 120 mins |               |        |               |
|                     |                    | The temperature is below           | 0.0 ℃    |               |        |               |
|                     |                    | The temperature is above           | 0.0 °C   |               |        |               |
|                     |                    | The temperature is below           | 134.0 °C | for           | 0 mins |               |
|                     |                    | The temperature is above           | 137.0 °C | for           | 0 mins |               |
|                     |                    | The temperature fails of           | 0.0 °C   | over the      | 0      | last measures |
|                     |                    | The temperature of                 | 134.0 °C | is not kept f | for    | 18 mins       |
|                     |                    |                                    |          |               |        |               |
|                     |                    |                                    |          |               |        |               |

Once the process has stated, you can view data in real time and get alarms depending of conditions you have sent.

You can then save this data, print it an export to Excel

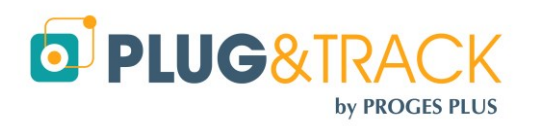

# **6** Various

## 6.1 Purge Data

If you want to backup data on another PC, you can use purge data and later restore it.

Follow the instruction from the Maintenance menu.

## 6.2 Close Thermoscan IP

You can click the icon 🔲 to put the application in the system tray. The icon 🕻 appears near the PC clock. You can click the icon again to see ThermoScan IP.

A password is requested to close Thermoscan IP. The password is thermoscanip

If you stop ThermoScan IP, the log will continue and the alarm emails will still be sent. But you won't get any Pop-ups any more.

You can activate a password when opening the software. This password will be also requested to activate the application when it is in the system tray.

| 🕴 🚶 Thei | rmoscan IP     |                  |                |             |   |
|----------|----------------|------------------|----------------|-------------|---|
| File     | Identification | Language         | Communication  | Maintenance | ? |
| Sensor   | Password to a  | activate the sol | ftware service |             |   |

The password is thermoscanip

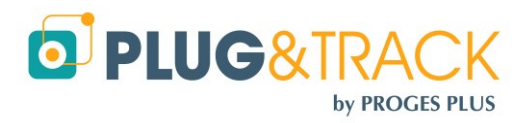